# Zebra Services Agent for SOTI MobiControl

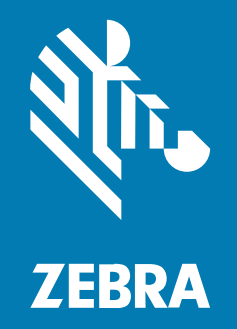

# **Installation Guide**

#### 2025/06/13

ZEBRA and the stylized Zebra head are trademarks of Zebra Technologies Corporation, registered in many jurisdictions worldwide. All other trademarks are the property of their respective owners. ©2025 Zebra Technologies Corporation and/or its affiliates. All rights reserved.

Information in this document is subject to change without notice. The software described in this document is furnished under a license agreement or nondisclosure agreement. The software may be used or copied only in accordance with the terms of those agreements.

For further information regarding legal and proprietary statements, please go to:

SOFTWARE: zebra.com/informationpolicy. COPYRIGHTS: zebra.com/copyright. PATENTS: ip.zebra.com. WARRANTY: zebra.com/warranty. END USER LICENSE AGREEMENT: zebra.com/eula.

#### Terms of Use

#### **Proprietary Statement**

This manual contains proprietary information of Zebra Technologies Corporation and its subsidiaries ("Zebra Technologies"). It is intended solely for the information and use of parties operating and maintaining the equipment described herein. Such proprietary information may not be used, reproduced, or disclosed to any other parties for any other purpose without the express, written permission of Zebra Technologies.

#### **Product Improvements**

Continuous improvement of products is a policy of Zebra Technologies. All specifications and designs are subject to change without notice.

#### **Liability Disclaimer**

Zebra Technologies takes steps to ensure that its published Engineering specifications and manuals are correct; however, errors do occur. Zebra Technologies reserves the right to correct any such errors and disclaims liability resulting therefrom.

#### **Limitation of Liability**

In no event shall Zebra Technologies or anyone else involved in the creation, production, or delivery of the accompanying product (including hardware and software) be liable for any damages whatsoever (including, without limitation, consequential damages including loss of business profits, business interruption, or loss of business information) arising out of the use of, the results of use of, or inability to use such product, even if Zebra Technologies has been advised of the possibility of such damages. Some jurisdictions do not allow the exclusion or limitation of incidental or consequential damages, so the above limitation or exclusion may not apply to you.

# **Overview**

SOTI MobiControl is an Enterprise Mobility Management (EMM) solution that enables companies to securely manage devices and endpoints with any form factor and operating system throughout their lifecycle, from deployment to retirement.

The Zebra Services Agent (ZSA) app is designed to be installed and configured through EMM tools.

#### **Pre-requisites**

All target devices for the app installation must be enrolled in Soti Mobicontrol under one or more Organization Groups. Devices must be enrolled as **Work Managed** with the SOTI MobiControl Android application.

To verify if devices are configured as **Work Managed**, select **Group > Device name > Device Details > Android Enterprise > Management Type**. **Work Managed Device** displays.

| AndroidP           | lus 192.168.1 | 35.33 S        | 5             |         | 989      | •   |
|--------------------|---------------|----------------|---------------|---------|----------|-----|
| DEVICE DETAILS     | COMPLIANCE    | CONFIGURATIONS | APPLICATIONS  | SCRIPTS | LOCATION | < > |
| No Results Found   | -             |                |               |         |          |     |
| ANDROID ENTER      | RPRISE        |                |               |         |          |     |
| Android Status     |               | Provisioned /  | Enabled       |         |          |     |
| Enterprise Name    |               | Unknown        |               |         |          |     |
| Android Identity   |               | Account Activa | ation Pending |         |          |     |
| Management Type    | 2             | Work Manage    | d Device      |         |          |     |
| Device Policy Cont | troller       | SOTI MobiCon   | atrol Agent   |         |          |     |
| EXCHANGE           |               |                |               |         |          |     |
| Exchange Access R  | Request       | Default        |               |         |          |     |
| Exchange Status (I | Using ERG)    | Accessible     |               |         |          |     |

# **Deploying Zebra Services Agent**

Install the ZSA app on the devices.

Download the Zebra\_Services\_Agent\_V3.0.0.5.apk file from <u>zebra.com/zebra-services-agent</u>.

- 1. Log into Soti Mobicontrol Web Console.
- 2. Select Menu and scroll down to Configuration section.
- 3. In the **Configuration** section, navigate to **Policies** and then choose **Apps**.
- **4.** Select **New App Policy** from the top-right corner. After you make the selection, a **Create App Policy** dialog box displays.

|                                                                                                  | 25                    | <b>淡。ZEBRA</b>  |        | 0 L            | raghavendran.somas | ~    |
|--------------------------------------------------------------------------------------------------|-----------------------|-----------------|--------|----------------|--------------------|------|
| Policies                                                                                         | Family: All +† F      | Filters: None 🗸 | Se     | earch Policies | > + NEW APP POLIC  | :Y   |
| Apps                                                                                             | APP POLICIES (0 of 0) | 3               |        |                |                    |      |
| Compliance<br>Customize criteria that define whether or not<br>your devices are compliant        | POLICY NAME           |                 | FAMILY | APPS           | CREATED DATE AS    | SIGN |
| Enrollment<br>Create enrollment policies for devices that will<br>be managed through MobiControl |                       |                 |        |                | 6                  |      |
| File Sync<br>Exchange and sync files between your devices<br>and a specified server              |                       |                 |        |                |                    |      |
| Firmware Management<br>Create policies to manage updates for your<br>devices                     |                       |                 |        |                |                    |      |
| Signal<br>Trigger automated actions based on configured<br>conditions                            |                       |                 |        |                |                    |      |

5. Go to Android option > Android Enterprise.

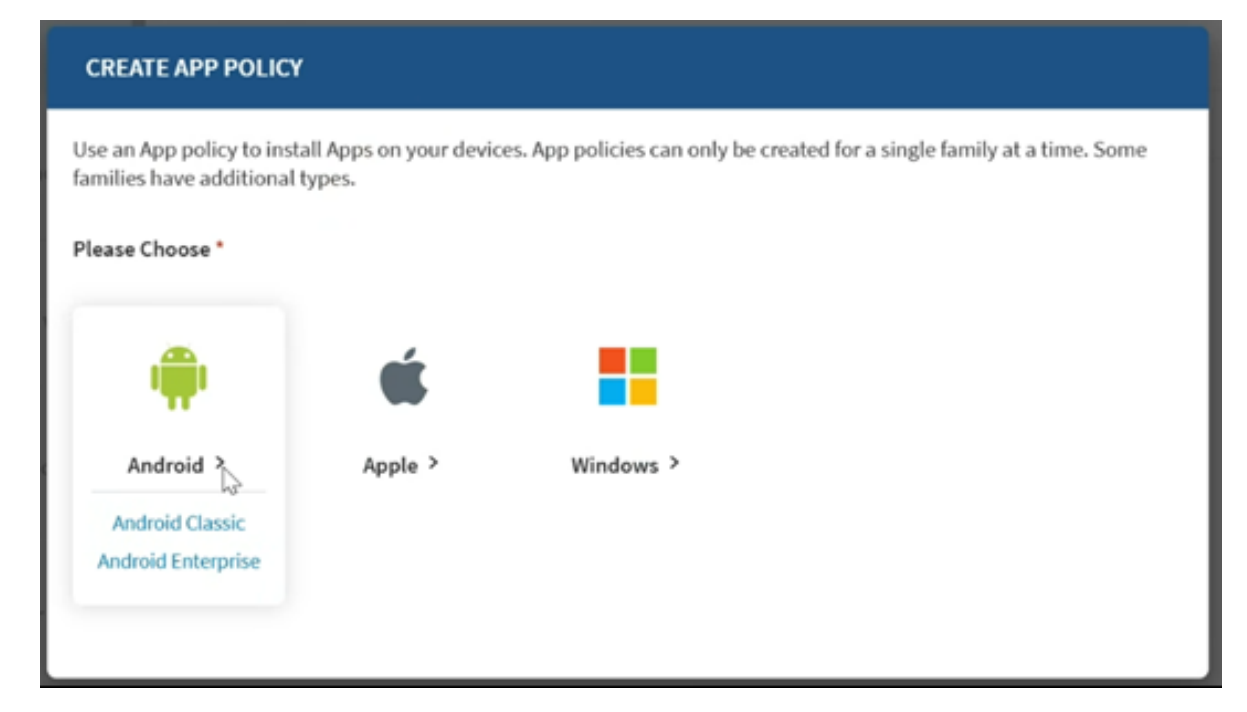

6. Select Enterprise as App Source.

| SELECT APPS                                               |                                                                              | ? |
|-----------------------------------------------------------|------------------------------------------------------------------------------|---|
| Select the apps that you want to install on devices using | the App Policy                                                               |   |
| Apps                                                      |                                                                              |   |
| App Source                                                | Enterprise 🗸                                                                 |   |
| Source                                                    | Import Enterprise URL                                                        | 1 |
| Upload APK File *                                         | Drag and drop Android application file (.apk) to upload<br>or<br>Browse File |   |
| Name                                                      | Name                                                                         |   |
|                                                           | CANCEL ADD                                                                   |   |

- 7. Select Import under the Source field.
- 8. Click Browse File to upload the APK file.

#### 9. Click ADD.

The Advanced Configurations page displays.

| ADVANCED CONFIGURATIONS |                                           |                      | 0   |
|-------------------------|-------------------------------------------|----------------------|-----|
| Configuration Options   | Details of the application you are adding | ; or editing         |     |
| App Details             | Name                                      | Zebra Services Agent |     |
| Installation Options    | Package Name                              | com.zebra.zsa        | D   |
| Managed App Config      | Version                                   | 3.0.0.1              |     |
|                         | Seller                                    |                      |     |
|                         | Description                               |                      |     |
|                         |                                           |                      |     |
|                         |                                           | CANCEL               | AVE |

- **10.** After uploading the **APK** file, scroll down, and select **Configure**:
  - a) Keep the App Details and Installation Options as they are, or modify them as required.
  - b) To configure Zebra Service Agent, enable the Enable Managed App Config option.

| ADVANCED CONFIGURATIONS |                                                               | ?    |
|-------------------------|---------------------------------------------------------------|------|
| Configuration Options   | Search Configurations                                         | 36   |
| App Details             | <ol> <li>Displays a path by clicking on a property</li> </ol> |      |
| Installation Options    | Enable Managed App Config                                     |      |
| Managed App Config      | Advanced options available for the application                |      |
|                         |                                                               |      |
|                         |                                                               |      |
|                         |                                                               |      |
|                         |                                                               |      |
|                         |                                                               |      |
|                         | CANCEL                                                        | SAVE |

The configuration app lists display.

| ADVANCED CONFIGURATIONS |                                                                             | 0    |
|-------------------------|-----------------------------------------------------------------------------|------|
| Configuration Options   | Search Configurations                                                       |      |
| App Details             | Application Configuration                                                   |      |
| Installation Options    | Enable Managed App Config<br>Advanced options available for the application |      |
| Managed App Config      | System Configuration                                                        | >    |
|                         | PBR Configuration                                                           | >    |
|                         | Drop Detection                                                              | >    |
|                         | Data Collection                                                             | >    |
|                         | DDT Configuration                                                           | >    |
|                         | Application Configuration                                                   | >    |
|                         | CANCEL                                                                      | SAVE |

- c) Under the System Configuration section, enable the Enable/Disable of ZSA option and set the Configuration of the log level for ZSA with the following values:
  - 0: Info
  - 1: Debug
  - 2: Sensitive

| ADVANCED CONFIGURATIONS |                                                | 0                                        |
|-------------------------|------------------------------------------------|------------------------------------------|
| Configuration Options   | Q Search Configurations                        |                                          |
| App Details             | System Configuration                           |                                          |
| Installation Options    | Enable Managed App Config                      |                                          |
| Managed App Config      | Advanced options available for the application |                                          |
|                         | System comparation                             |                                          |
|                         | Enable/Disable of ZSA                          |                                          |
|                         | Configuration of the log level for ZSA         | 1                                        |
|                         | File upload URL                                | https://z4z.t.eu.fs.viq.zebra.com/system |
|                         | File upload retry count                        | 3                                        |
|                         | File upload retry interval in minutes          | 15                                       |
|                         |                                                | CANCEL SAVE                              |

- d) The system settings include three features for uploading log files:
  - File upload URL: Specifies the server path for uploading log files.
  - File upload retry count: Defines the number of retry attempts if the upload fails.
  - File upload retry interval in minutes: Sets the duration (in minutes) between each retry attempt after a failed upload.
- e) Settings for managing data uploads on non-Zebra devices:
  - Data Upload URL: Specifies the server path for uploading details of data collection. -
  - Data Upload Interval in minutes: Sets the frequency of uploads, defaulting to 24 hours (1440 minutes).

| ADVANCED CONFIGURATIONS |                                       | 0                                   |
|-------------------------|---------------------------------------|-------------------------------------|
| Configuration Options   | Search Configurations                 |                                     |
| App Details             | System Configuration                  |                                     |
| Installation Options    | File upload retry interval in minutes | 15                                  |
| Managed App Config      | Data upload URL                       | https://analytics.zebra.com/client2 |
|                         |                                       |                                     |
|                         | Data upload interval in minutes       | 1440                                |
|                         | Enable/Disable of data collection     |                                     |
|                         | Allow user to toggle data collection  |                                     |
|                         | Account No                            |                                     |
|                         | PBR Configuration                     | >                                   |
|                         |                                       | CANCEL SAVE                         |

- f) Data collection settings for non-Zebra devices:
  - Enable/Disable of data collection: Data collection is turned off by default. When enabled, it gathers information such as battery status, device details, installed applications, and usage analytics, which can be uploaded to the server specified in the Data upload URL.
  - Allow user to toggle data collection: Enabled by default, allowing users to change the status of data collection via the app. Administrators can disable this option to restrict user access.
- g) For the Account No, users must enter their MDM account number for non-Zebra devices.
- h) Go to PBR Configuration, provide a Custom Message as required.

| ADVANCED CONFIGURATIONS             |                                                                            | 0                        |
|-------------------------------------|----------------------------------------------------------------------------|--------------------------|
| Configuration Options               | Search Configurations                                                      |                          |
| App Details<br>Installation Options | PBR Configuration                                                          |                          |
| Managed App Config                  | System companies                                                           |                          |
|                                     | PBR Configuration                                                          | ~                        |
|                                     | Custom message to show in the notification                                 | YOUR_CUSTOM_MESSAGE_HERE |
|                                     | In case of bad battery alert the user through a notification or dialog box | Notification             |
|                                     | Block device usage                                                         |                          |
|                                     | Drop Detection                                                             | >                        |
|                                     | Data Collection                                                            | >                        |
|                                     |                                                                            | CANCEL SAVE              |

- i) Set the In case of bad battery alert the user through a notification or dialog box with the following values:
  - Notification (default)
  - Dialog
  - Dialogue with Assist
- j) The **Block device usage** option is disabled by default. If enabled by the administrator, it prevents device access when a bad battery is detected.
- k) Go to Drop Detection, toggle the Enable/Disable of drop detection option as required.

| ADVANCED CONFIGURATIONS |                                                                            |              | 0        |
|-------------------------|----------------------------------------------------------------------------|--------------|----------|
| Configuration Options   | O Search Configurations                                                    |              |          |
| App Details             | Drop Detection                                                             |              |          |
| Installation Options    | System Configuration                                                       |              | >        |
| Managed App Config      | PBR Configuration                                                          |              | >        |
|                         | Drop Detection                                                             |              | ~        |
|                         | Enable/Disable of drop detection                                           |              |          |
|                         | In case of device drop alert the user through a notification or dialog box | Notification | <b>v</b> |
|                         | Allow user to toggle drop collection                                       |              |          |
|                         | Data Collection                                                            |              | >        |
|                         |                                                                            | CANCE        | L SAVE   |

- I) Set the In case of device drop alert the user through a notification or dialog box with the following values:
  - Notification (default)
  - Dialog
  - Dialogue with Assist
- **m)** The **Allow user to toggle drop collection** is enabled by default. Users can control this feature, and admins can disable it to restrict access for users.
- n) Navigate to the Data Collection section. The settings for data collection on non-Zebra devices are as follows:
  - The **Battery** is enabled by default and collects data every 15 minutes. Only the admin can enable or disable this option to restrict user access; however, the collection interval cannot be modified.
  - The **Device Info** is enabled by default and collects data every 6 hours (360 minutes). Only the admin can enable or disable this option to restrict user access; however, the collection interval cannot be modified.
  - The Application List and Events is enabled by default. It collects information on installed applications and tracks events such as installations, uninstallations, upgrades, and downgrades. Only the admin can enable or disable this option to restrict user access; however, the collection interval cannot be modified.

• The **Application Usage** option is enabled by default. It tracks the duration apps spend in the foreground. Only the admin can enable or disable this option to restrict user access; however, the collection interval cannot be modified..

| ADVANCED CONFIGURATIONS                                                                                                    |                                                                                                    |        | 0                                                                                                    |
|----------------------------------------------------------------------------------------------------|----------------------------------------------------------------------------------------------------|--------|----------------------------------------------------------------------------------------------------|
| Configuration Options                                                                                                    | ♀ Search Configurations                                                                                                    |        |                                                                                                    |
| App Details                                                                                                    | Data Collection > Battery                                                                                                    |        |                                                                                                    |
| Installation Options                                                                                                    | Data Collection                                                                                                    |        | ~                                                                                                    |
| Managed App Config                                                                                                    |                                                                                                    |        | •                                                                                                    |
| App Permissions                                                                                                    | Battery                                                                                                    |        | ~                                                                                                    |
|                                                                                                    | Enable/Disable of battery data collection                                                                                                    |        |                                                                                                    |
|                                                                                                    | Device Info                                                                                                    |        | ~                                                                                                    |
|                                                                                                    | Enable/Disable of device info data collection                                                                                                    |        |                                                                                                    |
|                                                                                                    |                                                                                                    | CANCEL | SAVE                                                                                                    |
|                                                                                                    |                                                                                                    |        |                                                                                                    |
| ADVANCED CONFIGURATIONS                                                                                                    |                                                                                                    |        | 0                                                                                                    |
| ADVANCED CONFIGURATIONS                                                                                                    | ,O Search Configurations                                                                                                    |        | 0                                                                                                    |
| ADVANCED CONFIGURATIONS<br>Configuration Options<br>App Details                                                                  | <ul> <li>Search Configurations</li> <li>Data Collection &gt; Application Usage</li> </ul>                                                                                                    |        | 0                                                                                                    |
| ADVANCED CONFIGURATIONS<br>Configuration Options<br>App Details<br>Installation Options                                          | Search Configurations       Data Collection > Application Usage       Device Info                                                                                                    |        | ?<br>@<br>\$                                                                                                    |
| ADVANCED CONFIGURATIONS<br>Configuration Options<br>App Details<br>Installation Options<br>Managed App Config                    |                                                                                                    |        | 0<br>()<br>()<br>()<br>()<br>()<br>()<br>()<br>()<br>()<br>()<br>()<br>()<br>()                                                                                                    |
| ADVANCED CONFIGURATIONS<br>Configuration Options<br>App Details<br>Installation Options<br>Managed App Config<br>App Permissions |                                                                                                    |        | ()<br>()<br>()<br>()<br>()<br>()<br>()<br>()<br>()<br>()<br>()<br>()<br>()<br>(                                                                                                    |
| ADVANCED CONFIGURATIONS Configuration Options App Details Installation Options Managed App Config App Permissions                | Search Configurations         Data Collection > Application Usage         Device Info         Application List and Events         Enable/Disable of device application data collection         Application Usage                                                                                              |        | (2)<br>(()<br>(()<br>()<br>()<br>()<br>()<br>()<br>()<br>()<br>()<br>()<br>()                                                                                                    |
| ADVANCED CONFIGURATIONS Configuration Options App Details Installation Options Managed App Config App Permissions                | Search Configurations         Data Collection > Application Usage         Device Info         Application List and Events         Enable/Disable of device application data collection         Application Usage         Enable/Disable of device application usage data collection                           |        | (2)       (2)       (2)       (2)       (2)       (2)       (2)       (2)       (2)       (2)       (2)       (2)       (2)       (2)       (2)       (2)       (2)       (2)       (2)       (2)       (2)       (2)       (2)       (2)       (2)       (2)       (2)       (2)       (2)       (2)       (2)       (2)       (2)       (2)       (2)       (2)       (2)       (2)       (2)       (2)       (2)       (2)       (2)       (2)       (2)       (2)       (2)       (2)       (2)       (2)       (2)       (2)       (2)       (2)       (2)       (2)       (2)       (2)       (2)       (2)       (2)       (2)       (2)       (2) </td |
| ADVANCED CONFIGURATIONS Configuration Options App Details Installation Options Managed App Config App Permissions                | Search Configurations         Data Collection > Application Usage         Device Info         Application List and Events         Enable/Disable of device application data collection         Application Usage         Enable/Disable of device application usage data collection         DDT Configuration |        | ?                                                                                                    |

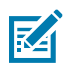

**NOTE:** Data is uploaded based on the configured **Data Upload URL** and interval settings in the **System Configuration**.

o) Under the DDT Configuration, enable the Enable/Disable DDT option, keep the Clear DDT configurations disabled in primary setup and click Add Test Plan.

| ADVANCED CONFIGURATIONS |                          | 0         |
|-------------------------|--------------------------|-----------|
| Configuration Options   | O Search Configurations  |           |
| App Details             | DDT Configuration        |           |
| Installation Options    | Data Collection          | >         |
| Managed App Config      | DDT Configuration        | ~         |
|                         |                          |           |
|                         | Enable/Disable DDT       |           |
|                         | Clear DDT configurations |           |
|                         | Test Plan                |           |
|                         | Add Test Plan            | •         |
|                         | NAME                     |           |
|                         |                          |           |
|                         | CAN                      | ICEL SAVE |

**p)** Under the **Schedule** section, configure the test plan with the following values:

| ADVANCED CONFIGURATIONS |                            |               | 0       |
|-------------------------|----------------------------|---------------|---------|
| Configuration Options   | ← Add Test Plan > Delivery |               |         |
| App Details             | Schedule                   |               | ~       |
| Installation Options    | Test Day                   | Monday        | ×.      |
| Managed App Config      | Test Time                  | 12:20         |         |
|                         | Activity                   |               | ~       |
|                         | System to Test             | Bluetooth     | ~       |
|                         | Delivery                   |               | ~       |
|                         | Protocol                   | FTP           | *       |
|                         | IP Address                 | 192.168.2.107 |         |
|                         | User Name                  | User1         |         |
|                         | Password                   | Soti@123      |         |
|                         |                            |               |         |
|                         |                            | CANC          | EL SAVE |

- Test Day: Day of the Week (For example, Monday)
- Test Time: Time of the day for the test (HH: MM format)
- q) Select Bluetooth as the System to Test option.
- r) Under the **Delivery** section, select the **Protocol** as **FTP**, enter a valid **IP Address**, **User Name**, and **Password**, then click **Save**.

| ADVANCED CONFIGURATIONS |                            |               | 0    |
|-------------------------|----------------------------|---------------|------|
| Configuration Options   | ← Add Test Plan > Delivery |               |      |
| App Details             | Schedule                   |               | ~    |
| Installation Options    | Test Day                   | Monday        | ~    |
| Managed App Config      | Test Time                  | 12:20         |      |
|                         | Activity                   |               | ~    |
|                         | System to Test             | Bluetooth     | ~    |
|                         | Delivery                   |               | ~    |
|                         | Protocol                   | FTP           | ~    |
|                         | IP Address                 | 192.168.2.107 |      |
|                         | User Name                  | User 1        |      |
|                         | Password                   | Soti@123      |      |
|                         |                            |               |      |
|                         |                            | CANCEL        | SAVE |

The DDT Configuration page displays.

s) Select the Test-log Retention as required.

| ADVANCED CONFIGURATIONS | i.                       | 0                                        |
|-------------------------|--------------------------|------------------------------------------|
| Configuration Options   | © Search Configurations  |                                          |
| App Details             | DDT Configuration        |                                          |
| Installation Options    | Enable/Disable DDT       |                                          |
| Managed App Config      | Clear DDT configurations |                                          |
|                         | Test Plan                |                                          |
|                         | Add Test Plan            | ¢                                        |
|                         | NAME                     |                                          |
|                         | Test Plan 1              |                                          |
|                         | Test-log Retention       | Please Select 🗸                          |
|                         | Upload Preference        | No Selection                             |
|                         |                          | Keep atter upload<br>Delete after upload |
|                         |                          | CANCEL SAVE                              |

t) Select the Upload Preference as required.

| ADVANCED CONFIGURATIONS |                          | 0               |
|-------------------------|--------------------------|-----------------|
| Configuration Options   | Search Configurations    |                 |
| App Details             | DDT Configuration        |                 |
| Installation Options    | Enable/Disable DDT       |                 |
| Managed App Config      | Clear DDT configurations |                 |
|                         | Test Plan                |                 |
|                         | Add Test Plan            | 0               |
|                         | NAME                     |                 |
|                         | Test Plan 1              |                 |
|                         |                          | No Selection    |
|                         | Test-log Retention       | Only on failure |
|                         |                          | All test logs   |
|                         | Upload Preference        | Please Select V |
|                         |                          | CANCEL SAVE     |

u) Under the Application Configuration section, there are two options, Wireless Insight and ZDS, which are designated for Zebra devices only. More applications will be supported in the future.

| ADVANCED CONFIGURATIONS |                                              |              | 0    |
|-------------------------|----------------------------------------------|--------------|------|
| Configuration Options   | O Search Configurations                      |              |      |
| App Details             | Application Configuration > Wireless Insight |              |      |
| Installation Options    | Data Collection                              |              | >    |
| Managed App Config      | DDT Configuration                            |              | >    |
|                         | Application Configuration                    |              | ~    |
|                         | Wireless Insight                             |              | ~    |
|                         | Configuration ID                             | No Selection | ~    |
|                         | Custom Configuration                         |              |      |
|                         |                                              | CANCEL       | SAVE |

- Wireless Insight: Configured using Managed Configuration through MDM or VIQ.
  - **Configuration ID**: Pre-defined ID specific to the Wireless Insight configuration that includes several options.

| ADVANCED CONFIGURATIONS | ;                                            | (                                                                |
|-------------------------|----------------------------------------------|------------------------------------------------------------------|
| Configuration Options   | ✓ Search Configurations                      |                                                                  |
| App Details             | Application Configuration > Wireless Insight |                                                                  |
| Installation Options    | Data Collection                              | No Selection                                                     |
| Managed App Config      | DDT Configuration                            | Start Wifi Analysis<br>Start Cellular Analysis                   |
|                         | Application Configuration                    | Start both (Wifi and Cellular) Analysis<br>Stop Wifi Analysis    |
|                         | Wireless Insight                             | Stop Cellular Analysis<br>Stop both (Wifi and Cellular) Analysis |
|                         | Configuration ID                             | No Selection 🗸                                                   |
|                         | Custom Configuration                         |                                                                  |

- **Custom Configuration**: Add the custom Wireless Insight configuration as a value.
- **ZDS**: Configured through VIQ with a custom ZDS configuration.
- v) Select Save > Add.
- 11. The Zebra Services Agent app is added. Click Save and Assign.

| 🛱 EDIT APP F | POLICY   ZSA v3.0 | .0.1    |                |            |                    | 0  |
|--------------|-------------------|---------|----------------|------------|--------------------|----|
|              | GENER             | RAL     |                | APP        | S                  |    |
| APPS         |                   |         |                |            |                    | Ð  |
| NAME         |                   | VERSION | MANAGED CONFIG | APP SOURCE | DEPLOYMENT TYPE    |    |
| : 👸 Zebra    | Services Agent    | 3.0.0.1 | Configured     | Enterprise | Mandatory          |    |
|              |                   |         |                |            |                    |    |
|              |                   |         |                |            |                    |    |
|              |                   |         |                |            |                    |    |
|              |                   |         |                |            |                    |    |
|              |                   | 2       |                |            |                    |    |
|              |                   |         |                |            |                    |    |
|              |                   |         |                |            |                    |    |
|              |                   |         |                |            |                    |    |
|              |                   |         |                |            |                    |    |
|              |                   |         |                |            |                    |    |
|              |                   |         |                |            |                    |    |
|              |                   |         |                | CANCEL     | SAVE AND ASSIGN SA | WE |

**12. Assign** to a group device or single device.

| ASSIGN   ZSA v3.0.0.1                           |                       |                | 0                            |
|-------------------------------------------------|-----------------------|----------------|------------------------------|
| Select the devices or device groups this app po | licy will be assigned | I to.          | ( Options                    |
| DEVICES                                         | USERS                 |                | FILTERS                      |
| ,o zsa                                          | ×                     | Search Devices | FILTERS                      |
| <b>ZSA_</b> 01                                  |                       | Devices (1)    | $\leftarrow$ 1 $\rightarrow$ |
| ZSA_Prod_Test                                   |                       | DEVICE NAME    |                              |
|                                                 |                       | AndroidF       | Plus 192.168.135.33          |
|                                                 |                       |                |                              |
|                                                 |                       |                |                              |
|                                                 |                       |                |                              |
|                                                 |                       |                |                              |
|                                                 |                       |                |                              |
|                                                 |                       |                |                              |
|                                                 |                       |                |                              |
|                                                 |                       |                |                              |
| Total Davices Targeted @ C                      |                       | CA             |                              |
|                                                 |                       | CA             | ASSIGN                       |

The application is now installed on the devices.

| 12:22 AM          | М                                                                        |            | 心 🖸 100%                             |
|-------------------|--------------------------------------------------------------------------|------------|--------------------------------------|
|                   | <b>\$</b>                                                                |            |                                      |
| €x Ir             | nternet > 2                                                              | *          | <b>Bluetooth</b><br>Off              |
|                   | o Not Disturb                                                            | Ū          | <b>Flashlight</b><br>Camera in use   |
| נן <mark>א</mark> | uuto-rotate                                                              | +          | <b>Battery Saver</b><br>Unavailable  |
| ★ <sup>A</sup> 0  | airplane mode                                                            | <u>'</u> ] | <b>Screen Cast</b><br>Wi-Fi not conn |
|                   |                                                                          |            |                                      |
| 0                 | Android System<br><b>Zebra Services Age</b> l<br>Installed by your admir | nt<br>1    |                                      |

# **Auto-launching Zebra Services Agent**

After deploying the apps, set the app to auto-launch:

- 1. Select **Devices** from the menu.
- 2. Select all devices and click Send Script from the available options below.

| DEVICES (1 - 1 | of 1) 50 $\vee$ Per Page $\leftarrow$ 1 of 1 $\rightarrow$ $\bigcirc$ |                    |             |            | Columns View:      | Default 🗸 👘      |
|----------------|-----------------------------------------------------------------------|--------------------|-------------|------------|--------------------|------------------|
|                | DEVICE NAME                                                           | MANUFACTURER       | MODEL       | OS VERSION | BATTERY PERCENTAGE | AVAILABLE MEMORY |
|                | AndroidPlus 192.168.135.33                                            | Zebra Technologies | TC52X       | 10         | 66%                | ■ 1.67 GB / 3.€  |
|                |                                                                       |                    |             |            |                    |                  |
|                |                                                                       |                    |             |            |                    |                  |
|                |                                                                       |                    |             |            |                    |                  |
|                |                                                                       |                    |             |            |                    |                  |
| -              |                                                                       |                    | Send Script |            |                    |                  |
| $\otimes$ 1    | AndroidPlus 192.168.135.33                                            |                    |             | 8890       |                    |                  |

#### 3. Select Manage Scripts.

| ↓ SEND SCRIPT                                                                                             |                                                                        |
|----------------------------------------------------------------------------------------------------|------------------------------------------------------------------------|
| Provide a script that will be executed by the MobiControl ages<br>supported script commands and syntax. ③ | nt on the selected devices. Refer to the MobiControl help for          |
| A Changing the values of this form will refresh the compatil                                              | ility check                                                            |
| When sending a script for resetting passcode or wiping de<br>Direct Boot mode functionality.              | vice, utilize the 'Reset Passcode' or 'Wipe' device actions to utilize |
| Scripts                                                                                                   | MANAGE SCRIPTS                                                         |
| Script Type                                                                                               | JavaScript 🗸                                                           |
| Execute Saved Script                                                                                      | Please Select 🗸                                                        |
| Script Editor                                                                                             | e                                                                      |
|                                                                                                    |                                                                        |
| Delivery<br>Script will be sent directly to the MobiControl agent.                                        | MobiControl Agent                                                      |
| Queue messages for offline devices                                                                        |                                                                        |
| <ul> <li>1 of 1 device(s) will receive this action.</li> </ul>                                            | CANCEL SEND SCRIPT                                                     |

#### 4. Select Add New Script.

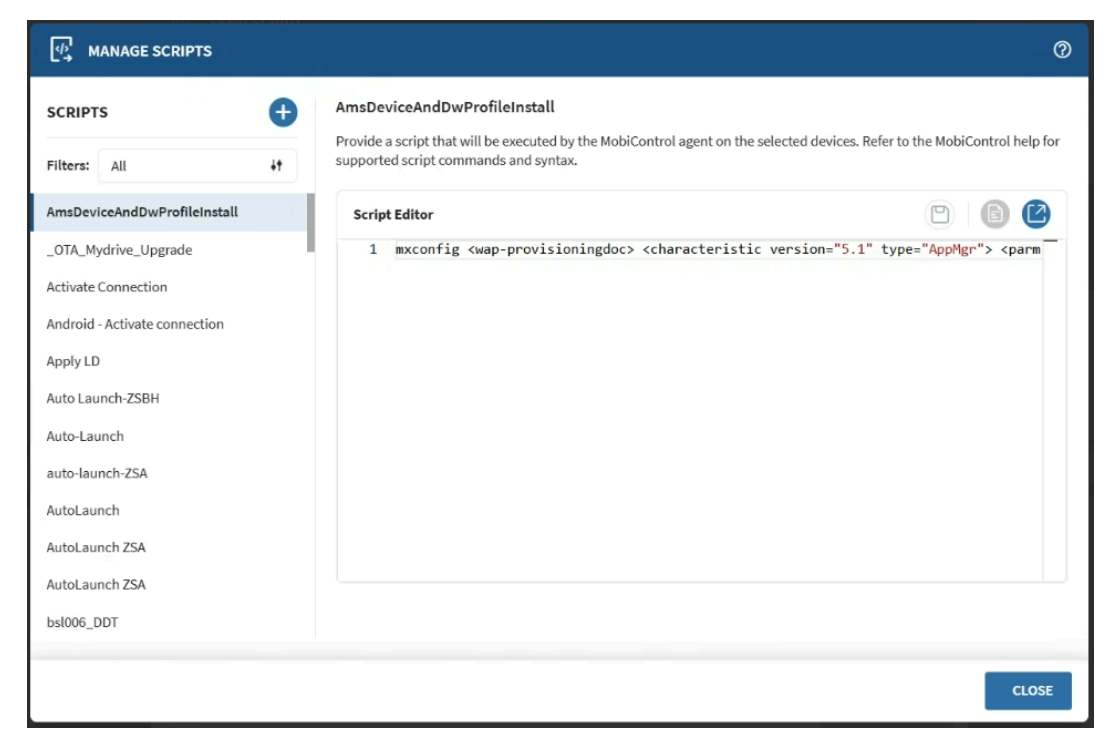

5. Add the command below to the script and then click Save Script.

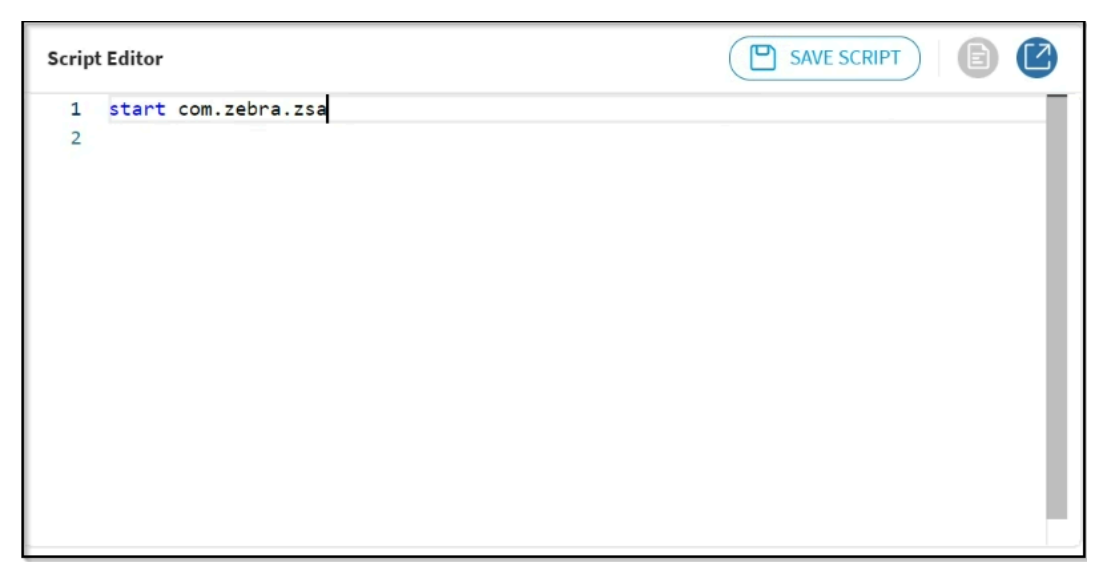

6. Add a name for the script, and then click **Save**.

| Editor    | SAVE SCRIPT                             | Ľ |
|-----------|-----------------------------------------|---|
| start com | SAVE SCRIPT                             |   |
|           | Script Name * ADD_YOUR_SCRIPT_NAME_HERE |   |
|           | CANCEL SAVE                             |   |
|           |                                         |   |
|           | CANCEL SAVE                             |   |

- 7. Save the script and close the portal.
- 8. Repeat step 2.
- 9. Select Legacy as the script type option.

| دابً SEND SCRIPT                             |                                            |  |
|----------------------------------------------|--------------------------------------------|--|
| Scripts                                      | MANAGE SCRIPTS                             |  |
| Script Type                                  | Legacy V                                   |  |
| Execute Saved Script                         | Legacy                                     |  |
| Script Editor                                | JavaScript PowerShell 32-bit Compatibility |  |
|                                              | Fower Shell Native                         |  |
|                                              |                                            |  |
|                                              |                                            |  |
| ✓ 1 of 1 device(s) will receive this action. | CANCEL SEND SCRIPT                         |  |

- **10.** Select your saved script as **Execute Saved Script** from the drop-down menu.
- **11.** Click **Send Script** to deploy the script to all selected devices. This action launches the Zebra Services Agent application on the targeted group of devices.

# Allowing ZSA Application to Read Device Serial Numbers

To enable the ZSA application to obtain the serial number:

1. Go to Devices > All devices > Send Script > Manage Scripts > Add New Script .

| (♣) MANAGE SCRIPTS                                    |                                                                                                    |                        |                                              | 0            |
|-------------------------------------------------------|----------------------------------------------------------------------------------------------------|------------------------|----------------------------------------------|--------------|
| SCRIPTS +                                             | Create New Script<br>Provide a script that will be executed by th<br>supported script commands and syntax. | e MobiControl agent on | the selected devices. Refer to the MobiContr | rol help for |
| Create New Script                                     | Script Editor                                                                                              |                        |                                              |              |
| AmsDeviceAndDwProfileInstall<br>ZSA SOTI SerialNumber | 1                                                                                                    | SCRIPT LANGUAGE        |                                              |              |
| _OTA_Mydrive_Upgrade                                  |                                                                                                    | Select Script Type     | More Options V                               |              |
| Activate Connection                                   |                                                                                                    |                        | Legacy                                       |              |
| Apply LD                                              |                                                                                                    |                        | JavaScript L PowerShell 32-bit Compatibility | egacy        |
| Auto Launch-ZSBH                                      |                                                                                                    |                        | PowerShell Native                            |              |
| Auto-Launch                                           |                                                                                                    |                        |                                              |              |
| auto-launch-ZSA<br>AutoLaunch                         |                                                                                                    |                        |                                              |              |
| AutoLaunch ZSA                                        |                                                                                                    |                        |                                              |              |
|                                                       |                                                                                                    |                        |                                              | CLOSE        |

2. Select Legacy as the script type in the Script Language section, and add the command below in the editor section.

```
sendintent -b
"intent:#Intent;action=com.zebra.zsa.action.FETCH_DEVICE_IDENTIFIERS;
S.serialNumber=%SERIALNUM%;component=com.zebra.zsa/com.zebra.utility.
deviceIdentifier.SOTIReceiver;end;"
```

**3.** Save the script with an appropriate name.

| MANAGE SCRIPTS                                        |                                                                                                    | 0     |
|-------------------------------------------------------|----------------------------------------------------------------------------------------------------|-------|
| SCRIPTS +                                             | <b>Create New Script</b><br>Provide a script that will be executed by the MobiControl agent on the selected devices. Refer to the MobiControl hel | p for |
| Filters: All                                          | supported script commands and syntax.                                                                                                    |       |
| Create New Script                                     | Script Editor                                                                                                    |       |
| AmsDeviceAndDwProfileInstall<br>ZSA SOTI SerialNumber | 1 sendintent E_IDENTIFI                                                                                                    | Ef    |
| _OTA_Mydrive_Upgrade                                  | Script Name * SOTI Serial Number for ZSA                                                                                                    |       |
| Android - Activate connection                         | CANCEL SAVE                                                                                                    |       |
| Apply LD<br>Auto Launch-ZSBH                          |                                                                                                    |       |
| Auto-Launch                                           |                                                                                                    |       |
| auto-launch-ZSA                                       |                                                                                                    |       |
| AutoLaunch<br>AutoLaunch ZSA                          |                                                                                                    |       |
|                                                       | сь                                                                                                    | DSE   |

4. Navigate to Devices > All devices > Send Script. Choose Legacy as the script type and select created scripts from Executed Saved Script.

| 다. SEND SCRIPT                                                                                        |                                                                         |                                 |  |
|----------------------------------------------------------------------------------------------------|-------------------------------------------------------------------------|---------------------------------|--|
| Provide a script that will be executed by the MobiControl age supported script commands and syntax. ① | nt on the selected devices. Refer to th                                 | e MobiControl help for          |  |
| 🛕 Changing the values of this form will refresh the compati                                           | A Changing the values of this form will refresh the compatibility check |                                 |  |
| When sending a script for resetting passcode or wiping de<br>Direct Boot mode functionality.          | evice, utilize the 'Reset Passcode' or '\                               | Nipe' device actions to utilize |  |
| Scripts                                                                                               |                                                                         | MANAGE SCRIPTS                  |  |
| Script Type                                                                                           | Legacy                                                                  | ~                               |  |
| Execute Saved Script                                                                                  | SOTI Serial Number for ZSA                                              | ~                               |  |
| Script Editor                                                                                         |                                                                         |                                 |  |
| <pre>1 sendintent - b "intent:#Intent;action=</pre>                                                   | com.zebra.zsa.action.FETCH_DE                                           | EVICE_IDENTIFIERS;S.seri        |  |
| ✓ 1 of 1 device(s) will receive this action.                                                          | C.                                                                      | ANCEL SEND SCRIPT               |  |

### **Expected Behaviour After Auto-launching Zebra Services Agent**

This section explains the behavior of the ZSA app after the auto-launching.

- **1.** Auto-launching the ZSA application on your device. The ZSA home screen displays the appropriate entitlement.
- **2.** If the Proactive Battery Health (PBR) module is entitled, the ZSA app automatically launches it after a few seconds.
- **3.** The PBR screen displays both good and bad battery details, and if a **bad battery** condition is detected, a notification will display.
- 4. After a few seconds, the battery details screen and the ZSA app will close.

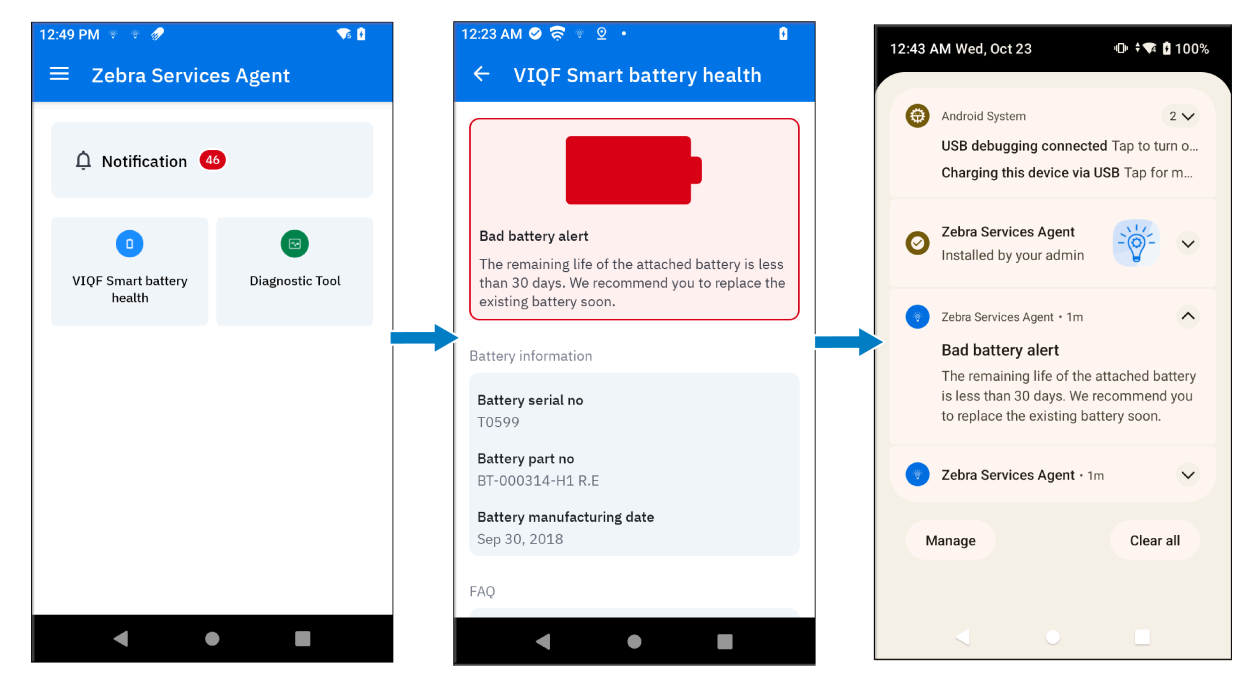

# Verifying App Installation and Connection to Zebra Servers

To verify if the app is installed with the correct permissions and is able to connect to Zebra servers:

1. Go to Settings > Apps > All apps and select Zebra Services Agent.

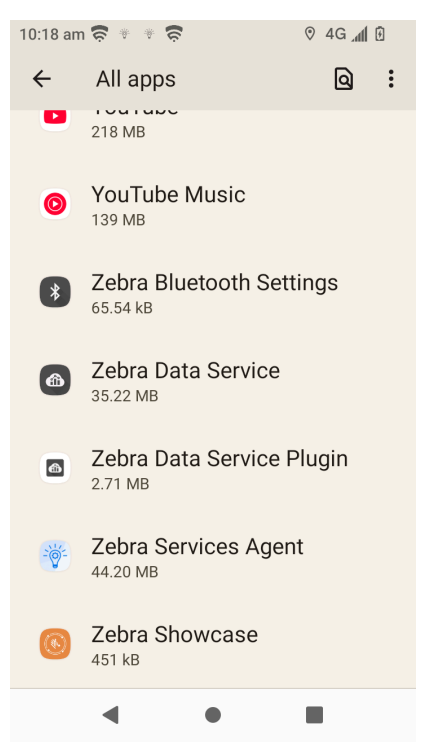

The App Info page displays the Version.

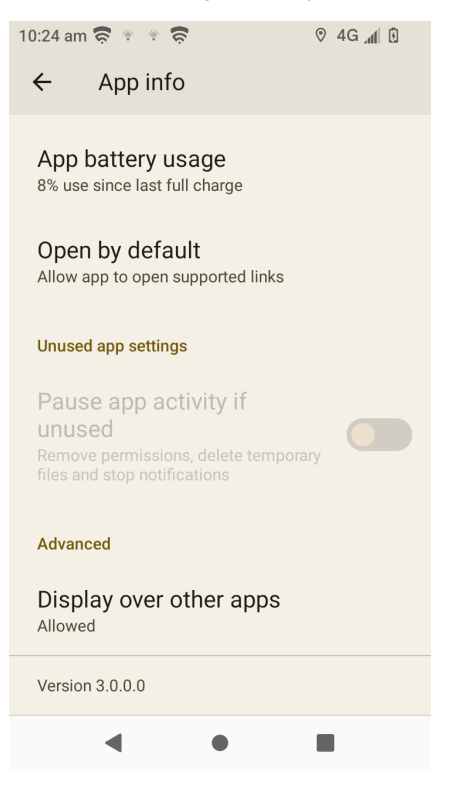

2. For the ZSA Permissions, go to Settings > Apps > All apps > Zebra Services Agent > Permissions.

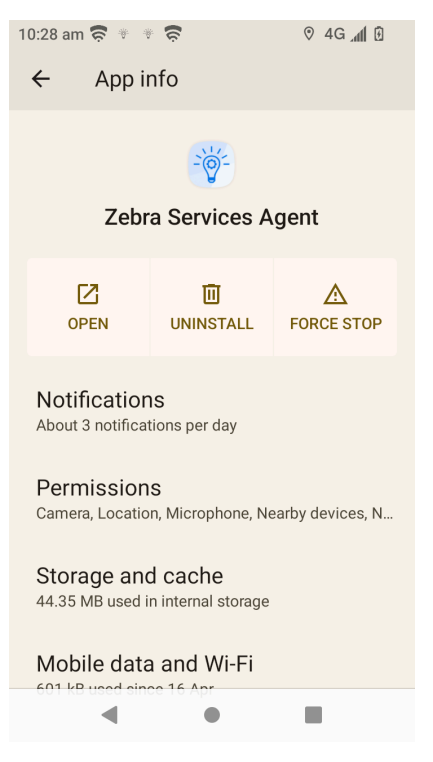

3. To verify the Display over other apps permission, go to Settings > Apps > All apps > Zebra Services Agent > Advanced > Display over other apps.

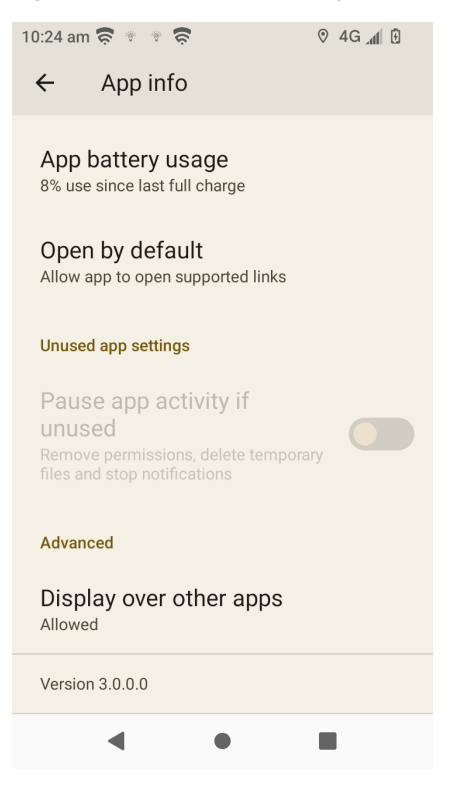

To verify Usage access permission, go to Settings > Apps > Special app access > Usage Access > Zebra Service Agent.

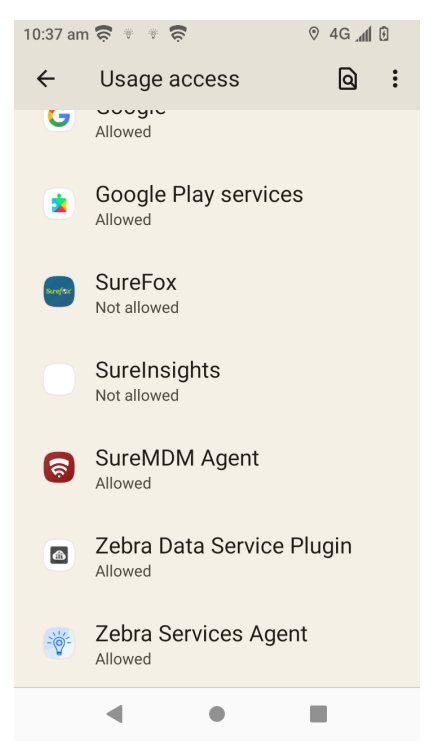

 For the Device action > Outdoor Location Tracking feature, ensure that location accuracy is enabled on the device for precise location information. Navigate to Settings > Location > Location Services > Location Accuracy.

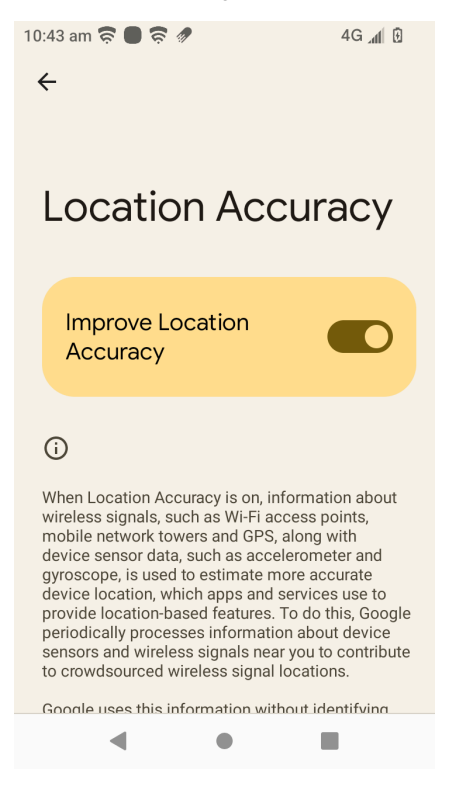

- 6. To verify ZSA Network connectivity to the Zebra URL:
  - Launch ZSA and go to **Settings** > **Refresh**.

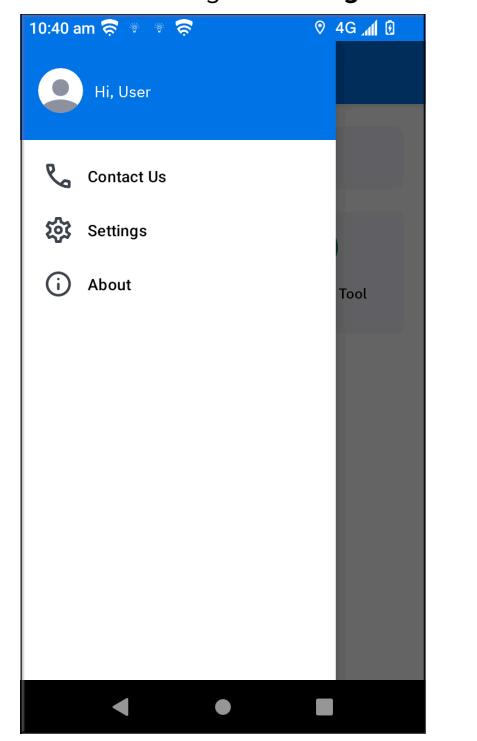

| 10:40 am 🛜 🔹 🔹 🛜                           | ତ 4G 📶 🖸 |
|--------------------------------------------|----------|
| ← Settings                                 |          |
| Connectivity                               |          |
| Last connected to server<br>Today   9:59am |          |
| <b>Last cached</b><br>Today   9:59am       | Refresh  |
| Drop Detection                             |          |
| Drop detection                             |          |
|                                            |          |
|                                            |          |
|                                            |          |
|                                            |          |
|                                            |          |
|                                            |          |
| •                                          |          |

7. To verify the Drop Detection status:

Launch ZSA and go to **Settings**. Enable **Drop detection**. The user can enable or disable drop detection if the administrator provides toggle access.

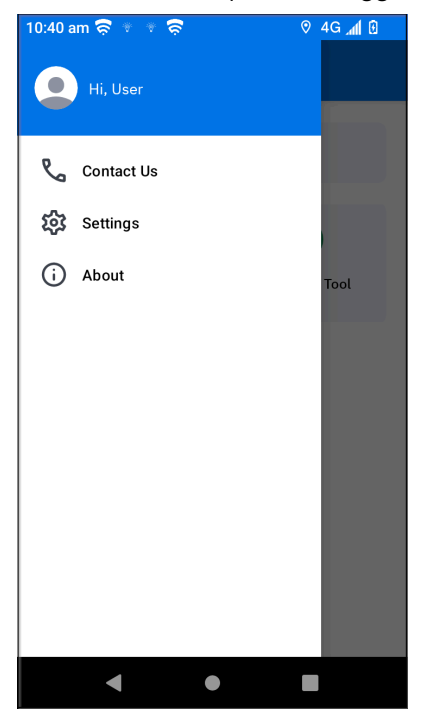

| 10:40 am 🛜 👻 👻 🛜                           | ⊘ 4G 📶 🖸 |
|--------------------------------------------|----------|
| ← Settings                                 |          |
| Connectivity                               |          |
| Last connected to server<br>Today   9:59am |          |
| <b>Last cached</b><br>Today   9:59am       | Refresh  |
| Drop Detection                             |          |
| Drop detection                             |          |
|                                            |          |
|                                            |          |
|                                            |          |
|                                            |          |
|                                            |          |
| • •                                        |          |

8. To verify Data collection in a non-Zebra device:

Launch ZSA and go to **Settings** > **Data Collection**.

| 15:36 🔹 🗟 🛜 🔸                                                         |                               | ♥ இ al 100%∎ |
|-----------------------------------------------------------------------|-------------------------------|--------------|
| $\leftarrow$ Settings                                                 |                               |              |
|                                                                       |                               |              |
| Connectivity                                                          |                               |              |
| Last connected to se<br>Today   2:39pm                                | erver                         |              |
| Last cached<br>Today   2:39pm                                         |                               | Refresh      |
| Drop Detection                                                        |                               |              |
| Drop Detection                                                        |                               |              |
| Data Collection                                                       |                               |              |
| Device Data<br>Last Uploaded: Tue, Ap                                 | r 29 2025   3:10pm            |              |
| Battery<br>Last collected on Tue,<br>(Collected every 15 m            | Apr 29 2025   3:25pn<br>ins ) | n            |
| Device Info<br>Last collected on Tue,<br>(Collected every 16 m        | Apr 29 2025   3:26pn<br>ins ) | n            |
| Installed Apps<br>Last collected on Tue,<br>(Collected every 25 m     | Apr 29 2025   3:35pn<br>ins ) | n            |
| Application Usage<br>Last collected on Tue,<br>( Collected every 20 m | Apr 29 2025   3:30pn<br>ins ) | n            |
|                                                                       |                               |              |
|                                                                       | $\bigcirc$                    | <            |

In data collection, the **last uploaded time** indicates when all data was successfully sent to the server. Each data type has its own **last collected time** and a specific collection interval.

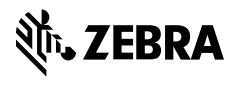

www.zebra.com